aues d'entreprise aire le c**nam** industries ocess ivo 1. Se connecter à Padlet ← → C 🔒 fr.padlet.com Se connecter à l'adresse S'inscrire pour Padlet Vous pouvez aussi fr.padlet.com Vous avez déjà un compte ? Connex vous connecter G S'inscrire avec Google avec un compte Collaborez mieux. Google, Microsoft S'inscrire avec Microsoft Cliquer sur « s'inscrire » si oductif. ou Apple. Connectez-vous avec Apple vous n'avez pas de compte Saisir un mail, un mot de ou sur « connexion » si 2 et pages Web Envoyer un e-mail passe, cocher la case à côté vous avez déjà un compte. amusant de Envoyer un e-mail de « Je suis magnifique » et 3 valider en cliquant sur Mot de passe « s'inscire ». Mot de passe S'INSC Je suis magnifique Vous utilisez déjà Padlet ? Connexion. 2. Créer un mur padlet Hi, Cnam Bon jeudi ! CO REJOIGNEZ UN PADLET CRÉER UN PADLET GALERIE Cliquer sur « Créer un padlet » 1 pour créer un mur. Commencez par un blanc Mur PRÉVISUALISATION Toile PRÉVISUALISATION Flux PRÉVISUALISATION Grille PRÉVISUALISATION Inclure le contenu dans une Dispersez, regroupez et Rationalisez le contenu dans un Arrangez le contenu en rangées flux d'informations facile à lire. mise en page de style brique. connectez du contenu de toutes d'encarts. les façons possibles. de haut en bas. SÉLECTIONNER SÉLECTIONNER SÉLECTIONNER SÉLECTIONNER

logistiques

Cliquer sur « Sélectionner » pour choisir le type de mur que vous voulez créer.

Thecaire Flaminicateur des operations logistiques ticien Recherchiste na designer Souscripteur de risques d'entreprise plique a Lentreprise Specialiste en froid ste Supply chain marager ratoire de recherche des industries de process tropicaux lechnicien en bioinformatique hysicien lechnicien superieur en projets de troue. Lechnicien superieur en projets de troue. Lechnicien superieur en projets de troue. Lechnicien superieur en projets de troue. Lechnicien superieur en projets de troue. Lechnicien superieur en information

## le c**nam**

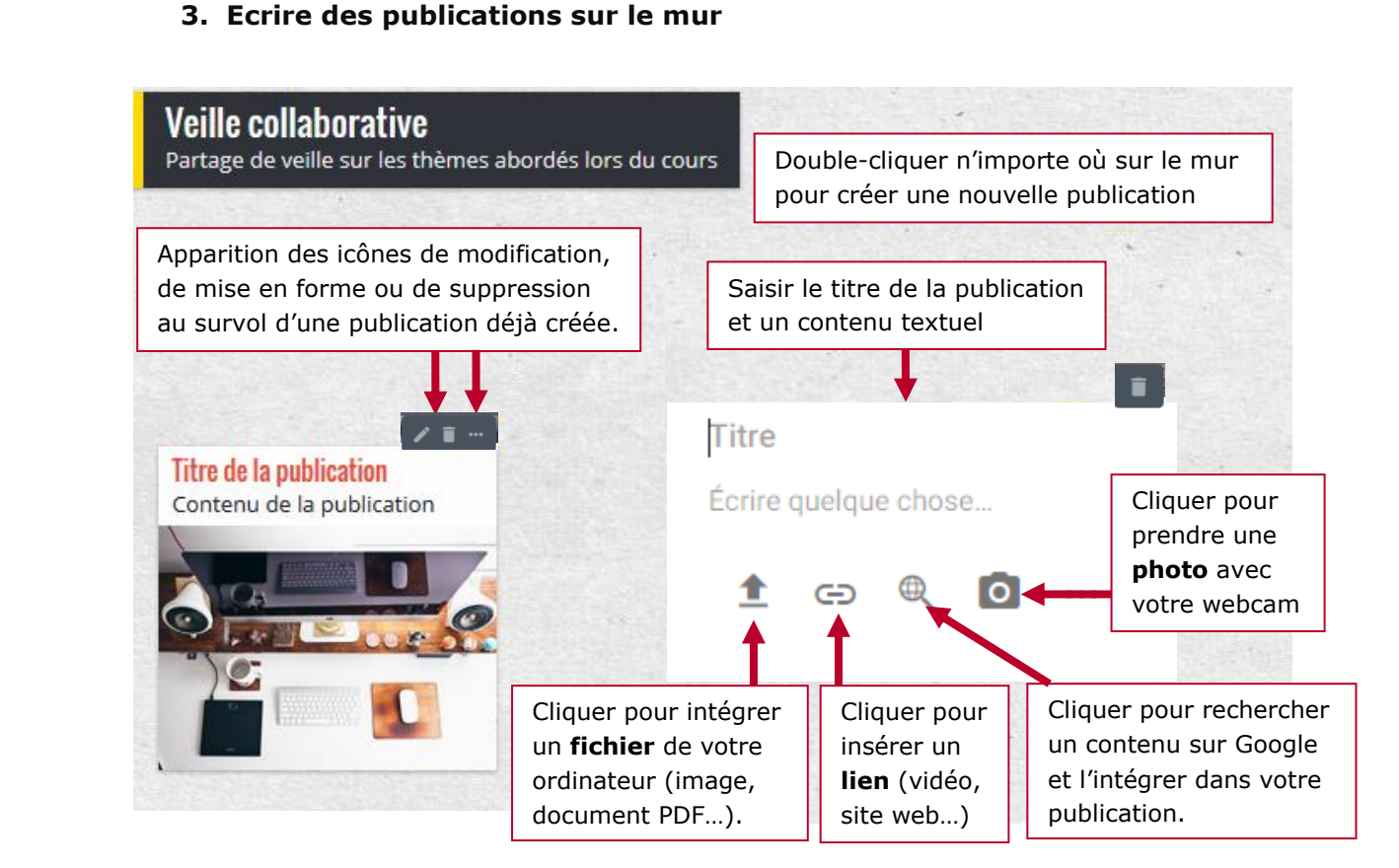

## 4. Administrer le mur

| Partage de veille sur les thèmes abordés lo | <ul> <li>Cliquer sur « Enregistrer » pour valider</li> <li>Les modifications.</li> </ul> |                                                                                                    |  |  |  |
|---------------------------------------------|------------------------------------------------------------------------------------------|----------------------------------------------------------------------------------------------------|--|--|--|
|                                             | Pour ajouter un<br>titre<br>et<br>une description                                        | Titre<br>Veille collaborative<br>Description<br>Partage de veille sur les thèmes abordés lors<br>du cours |  |  |  |
|                                             | Pour simplifier<br>I'URL du mur                                                          | Icône     Aucune >       Adresse                                                                          |  |  |  |
|                                             | Pour modifier<br>l'image de fond                                                         | Apparence Fond d'écran                                                                                    |  |  |  |

S linanciers et actuariels Operateur de condulte Juaitticien Recherchiste cteur territorial Responsable achats Sound designer Souscripteur de risques d'entreprise al applique a tentreprise Specialiste en froid statique Specialiste en ingénierie documentaire Taboratoire de recherche des industries de process mes tropicaux. Technicien en pioinformatique geophysical de technicien supérieur en projets de aceutique Technicien supérieur en recherche in vivo

## le cnam

## 5. Partager le mur

| Copier l'a<br>communi<br>ou via la p | dresse du mur pour la<br>quer aux élèves (par ma<br>plateforme de formation) | il 1 ré<br>di | liquer i<br>seaux<br>fférent             | ci pour «parta<br>sociaux ou l'e<br>s formats (PD                                                    | ger le m<br>xporter (<br>F, excel, | ur sur les<br>dans<br>image) |           |
|--------------------------------------|------------------------------------------------------------------------------|---------------|------------------------------------------|----------------------------------------------------------------------------------------------------|------------------------------------|------------------------------|-----------|
| ERMER                                | Partager                                                                     | <b>/idéo</b>  | RETOUR                                   | Modifier la<br>confidentialité                                                                       | ENREGIST                           | RÉ                           | 110/28    |
| witer des mer                        | nbres                                                                        |               | Privé<br>Cachez<br>personr<br>y accéd    | le padlet au public. Même si<br>le parvient à le trouver, elle n<br>er.                              | une (<br>e pourra pas              | С                            |           |
| JOUTER DES N                         | MEMBRES                                                                      |               | Mot de<br>Cachez<br>partage<br>mot de    | e passe<br>le padlet au public. Si je déci<br>r avec une personne, elle dev<br>passe pour y accéder. | de de le (                         | _<br>Э                       | V A STATE |
| ecret.<br>achez le padlet            | au public. Si je décide de le partager a                                     | vec           | Secret<br>Cachez<br>partage<br>pouvoir   | le padlet au public. Si je déci<br>r avec une personne, elle doi<br>y accéder.                       | de de le<br>t alors                | •                            |           |
| es visiteurs p                       | e doit alors pouvoir y accéder.<br>euvent <b>écrire</b> .                    |               | Public<br>Montre:<br>apparaî<br>le sur m | z ce padlet au monde entier.<br>tre dans les recherches Goog<br>ion profil.                          | Laissez-le (                       | С                            |           |
| IODIFIER LES F                       | PARAMÈTRES DE CONFIDENTIALIT                                                 | É             |                                          |                                                                                                    |                                    |                              |           |